# Gebruikershandleiding voor de digitale pen (SU–27W) van Nokia

9250690 Uitgave 1 NL

#### CONFORMITEITSVERKLARING

Hierbij verklaart NOKIA CORPORATION dat dit product SU-27W in overeenstemming is met de essentiële eisen en de andere relevante bepalingen van richtlijn 1999/5/EG. Een kopie van de conformiteitsverklaring kunt u vinden op de volgende website:

http://www.nokia.com/phones/declaration\_of\_conformity/.

# **CE**0682

#### © 2006 Nokia. Alle rechten voorbehouden

Onrechtmatige reproductie, overdracht, distributie of opslag van dit document of een gedeelte ervan in enige vorm zonder voorafgaande geschreven toestemming van Nokia is verboden.

Nokia en Nokia Connecting People zijn gedeponeerde handelsmerken van Nokia Corporation. Namen van andere producten en bedrijven kunnen handelsmerken of handelsnamen van de respectievelijke eigenaren zijn.

Bluetooth is a registered trademark of Bluetooth SIG, Inc.

Nokia voert een beleid dat gericht is op continue ontwikkeling. Nokia behoudt zich het recht voor zonder voorafgaande kennisgeving wijzigingen en verbeteringen aan te brengen in de producten die in dit document worden beschreven.

In geen geval is Nokia aansprakelijk voor enig verlies van gegevens of inkomsten of voor enige bijzondere, incidentele of indirecte schade of gevolgschade.

De inhoud van dit document wordt zonder enige vorm van garantie verstrekt. Tenzij vereist krachtens het toepasselijke recht, wordt geen enkele garantie gegeven betreffende de nauwkeurigheid, betrouwbaarheid of inhoud van dit document, hetzij uitdrukkelijk hetzij impliciet, daaronder mede begrepen maar niet beperkt tot impliciete garanties betreffende de verkoopbaarheid en de geschiktheid voor een bepaald doel. Nokia behoudt zich te allen tijde het recht voor zonder voorafgaande kennisgeving dit document te wijzigen of te herroepen.

De beschikbaarheid van bepaalde producten kan per regio verschillen. Neem hiervoor contact op met de dichtstbijzijnde Nokia-leverancier.

Niet-goedgekeurde wijzigingen aan dit apparaat kunnen de autoriteit van de gebruiker om het apparaat te bedienen, ongeldig maken.

#### Exportbepalingen

Dit apparaat bevat mogelijk onderdelen, technologie of software die onderhevig zijn aan wet- en regelgeving betreffende export van de Verenigde Staten en andere landen. Ontwijking in strijd met de wetgeving is verboden.

9250690 / Uitgave 1 NL

# Inhoudsopgave

| 1. Inleiding                    | 4  | D         |
|---------------------------------|----|-----------|
| Draadloze Bluetooth-technologie | 4  | _         |
| -                               |    | 3         |
| 2. Aan de slag                  | 5  | N         |
| Laders                          | 5  | In        |
| De USB-penhouder openen         |    | N         |
| en sluiten                      | 6  | Be        |
| De batterij opladen             | 6  | G         |
| Laden vanaf een pc              | 7  |           |
| Opladen via een stopcontact     | 8  | 4         |
| Indicatie van batterijniveau    | 8  | in        |
| De pen in- en uitschakelen      | 9  | III<br>NL |
| De pen koppelen                 | 9  | IN        |
| Koppelen vanaf een mobiel       |    | 5         |
| apparaat                        | 9  | d         |
| Koppelen vanaf de pen           | 10 | .,        |
| De inktcassette wijzigen        | 1  | v         |
|                                 |    |           |

| De pen opnieuw instellen                                                                                                    | 12                                      |
|----------------------------------------------------------------------------------------------------|-----------------------------------------|
| 3. Normaal gebruik<br>Notitieblokken<br>Inktkleur en lijndikte<br>Notities maken en beheren<br>Berichten maken en verzenden<br>Geheugen vol | <b>13</b><br>13<br>13<br>14<br>15<br>16 |
| 4. Verbinding met de pc<br>Logitech io2 Software<br>installeren<br>Notities op een pc beheren                                               | <b>17</b><br>17<br>17                   |
| 5. Informatie over<br>de batterij                                                                                                    | 19                                      |
| Verzorging en onderhoud                                                                                                    | 20                                      |

# 1. Inleiding

Met de digitale pen van Nokia kunt u aantekeningen maken op compatibel digitaal papier en deze aantekeningen via een Bluetoothverbinding overbrengen naar een compatibel mobiel apparaat.

U kunt de aantekeningen ook via een Bluetooth-verbinding naar een pc overbrengen of door de pen in de USB-penhouder te plaatsen die op de USB-poort van de pc is aangesloten.

Lees deze gebruikershandleiding zorgvuldig door voordat u de digitale pen gaat gebruiken. Lees ook de gebruikershandleiding bij het mobiele apparaat, die belangrijke veiligheids- en onderhoudsinformatie bevat, en de gebruikershandleiding bij de pc. Houd de digitale pen en accessoires buiten het bereik van kleine kinderen.

## Draadloze Bluetooth-technologie

Dankzij de draadloze Bluetooth-technologie kunt u compatibele apparatuur zonder kabels aansluiten. Voor de Bluetooth-verbinding hoeven het mobiele apparaat en de digitale pen zich niet op één lijn te bevinden, maar ze moeten zich wel binnen een straal van 10 meter van elkaar bevinden. Verbindingen kunnen storing ondervinden van obstakels zoals muren of andere elektronische apparatuur.

De digitale pen voldoet aan de Bluetooth-specificatie 1.2 die de volgende profielen ondersteunt: Object Push 1.2, Generic Object Exchange 1.2 en Serial Port 1.2. Informeer bij de fabrikanten van andere apparatuur naar de compatibiliteit met dit apparaat.

Op sommige plaatsen gelden beperkingen voor het gebruik van Bluetooth-technologie. Raadpleeg de lokale autoriteiten of serviceprovider voor meer informatie.

# 2. Aan de slag

De digitale pen bevat de volgende onderdelen:

- Pendop (1)
- Inktcassette (2)
- Indicator batterijniveau (3)
- Pagina-indicator (4)
- Opening voor het verwijderen van de inktcassette (5)
- Reset-knop (6)

Voordat u de digitale pen gebruikt, moet u de batterij opladen en de pen koppelen aan een compatibel mobiel apparaat.

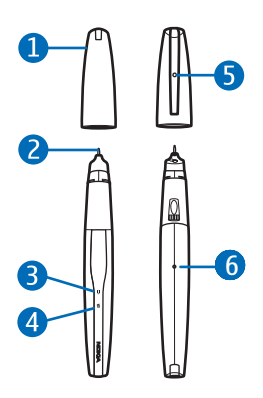

Als u de pen wilt gebruiken met een compatibel mobiel apparaat uit de serie Nokia S60 of S80, moet u de Nokia Digital Pen Suite vanaf de bijgeleverde cd-rom op uw mobiele apparaat installeren.

Als u de pen wilt gebruiken met uw pc of de peninstellingen wilt wijzigen, moet u de Logitech io2 Software vanaf de cd-rom op uw pc installeren. De software kan worden gebruikt met de besturingssystemen Microsoft Windows XP en 2000. De cd-rom bevat eveneens de toepassing Nokia Digital Pen SU-1B File Converter, waarmee u aantekeningen, gemaakt met de digitale pen SU-1B van Nokia, kunt converteren naar een indeling die door de digitale pen SU-27W van Nokia wordt ondersteund.

De software is misschien niet in uw taal beschikbaar.

### Laders

Controleer het modelnummer van de lader voordat u deze met dit apparaat gebruikt. De digitale pen is bedoeld voor gebruik met de laders AC-3, AC-4 en DC-4.

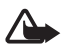

Waarschuwing: Gebruik alleen laders die door Nokia zijn goedgekeurd voor gebruik met deze digitale pen. Het gebruik van alle andere types kan de goedkeuring of garantie doen vervallen en kan gevaarlijk zijn.

Vraag uw leverancier naar de beschikbaarheid van goedgekeurde toebehoren. Trek altijd aan de stekker en niet aan het snoer als u toebehoren losmaakt.

## De USB-penhouder openen en sluiten

Bij de pen is een USB-penhouder geleverd, die u nodig hebt om de batterij in de pen te laden.

Om de USB-penhouder te openen, trekt u de bovenkant van de houder van de onderkant af.

Om de penhouder te sluiten, duwt u op de knop aan de zijkant van de houder. Wanneer u de penhouder niet gebruikt, kunt u de USB-kabel rond de uitsparingen aan beide zijden van de houder wikkelen.

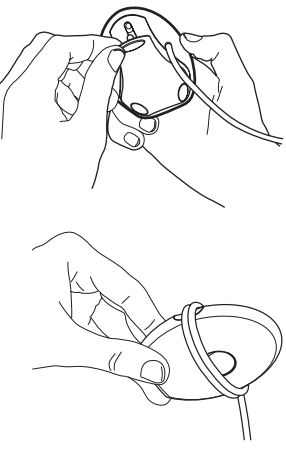

## De batterij opladen

De digitale pen heeft een interne oplaadbare batterij die niet kan worden verwijderd. Probeer de batterij niet uit de pen te verwijderen, want hierdoor kunt u de pen beschadigen.

U kunt de pen met de meegeleverde USB-penhouder laden vanuit de pc, en u kunt de pen via het stopcontact laden met de meegeleverde adapter en een compatibele lader.

Afhankelijk van de lader duurt het maximaal 2 uur om de batterij volledig op te laden. Als de batterij leeg is, duurt het maximaal 10 minuten voordat de indicator van het batterijniveau begint te knipperen en de batterij wordt geladen.

#### Laden vanaf een pc

Ga als volgt te werk als u de batterij van de pen wilt opladen vanaf een pc:

- 1. Open de USB-penhouder en plaats deze op een vlak oppervlak.
- 2. Zet de pc aan en bevestig de USB-connector van de penhouder aan de USB-poort van de pc.
- Om het opladen te starten, verwijdert u de pendop en plaatst u de pen zo in de USB-penhouder dat de connectors op de pen zijn gericht op de connectors van de penhouder.

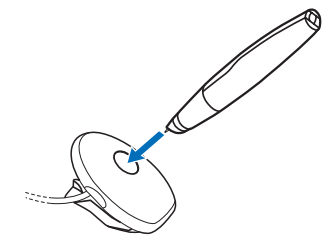

Als u een laptop gebruikt die niet is aangesloten op een stopcontact, vergt het opladen

van de penbatterij extra batterijcapaciteit van de laptop waardoor de gebruiksduur van de batterij afneemt.

Wanneer u de penhouder de eerste keer aansluit op een pe waarop het besturingssysteem Microsoft Windows XP of 2000 wordt uitgevoerd, wordt de pen gedetecteerd als nieuwe hardware en wordt u gevraagd of u de stuurprogramma's voor de digitale pen wilt installeren. Als u alleen de penbatterij wilt opladen en geen gegevens van de pen naar de pe wilt overbrengen, hoeft u de penstuurprogramma's niet te installeren en kunt u het dialoogvenster sluiten.

Terwijl de batterij wordt opgeladen, knippert de indicator van het batterijniveau rood, geel of groen, afhankelijk van het oplaadniveau van de batterij.

4. Wanneer de batterij volledig is opgeladen, is het lampje van de indicator van het batterijniveau stabiel groen. Verwijder de pen uit de houder door deze op te tillen of haal de USB-connector uit de pc.

### Opladen via een stopcontact

Ga als volgt te werk als u de pen wilt opladen via een stopcontact:

- 1. Open de USB-penhouder en plaats deze op een vlak oppervlak.
- 2. Verwijder de pendop en plaats de pen zo in de USB-penhouder dat de connectors op de pen zijn gericht op de connectors op de penhouder.
- Bevestig de USB-connector van de penhouder op de adapter van de AD-48-lader die bij de pen is geleverd.
- Bevestig de lader in het stopcontact en verbind de kabel van de lader met de adapter.

Terwijl de batterij wordt

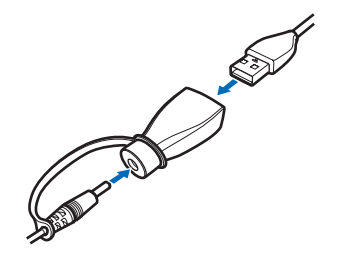

opgeladen, knippert de indicator van het batterijniveau rood, geel of groen, afhankelijk van het oplaadniveau van de batterij.

5. Wanneer de batterij volledig is geladen, is de indicator van de batterij groen. Trek de kabel van de lader uit de adapter, trek de lader uit het stopcontact, haal de USB-connector uit de adapter en haal de pen uit de houder.

## Indicatie van batterijniveau

De indicator van het batterijniveau toont hoeveel lading de penbatterij nog bevat.

Wanneer de indicator van het batterijniveau groen is, is de pen voldoende geladen. Als de indicator van het batterijniveau geel is, is de batterij minder dan 50% geladen.

Wanneer de indicator van het batterijniveau rood is, is de batterij bijna leeg en als deze rood knippert, bevat de batterij te weinig lading om te kunnen functioneren. Laad de batterij opnieuw op.

U kunt het batterijniveau ook controleren met de ladingmeter in de sectie **Battery level indication** (indicator batterijniveau) aan de achterzijde van een bijgeleverde notitieblok. Beweeg de penpunt van links naar rechts. Door te trillen, geeft de pen het huidige niveau van de lading aan.

### De pen in- en uitschakelen

Haal de pen uit de pendop als u de pen wilt inschakelen. De pen trilt eenmaal en de indicatoren van het batterijniveau en de pagina worden ingeschakeld. Wanneer de pagina-indicator groen is, is de pen gereed voor gebruik. De pen wordt automatisch ingeschakeld wanneer u deze in de USB-houder plaatst die is verbonden met een aangesloten USB-poort of met de adapter van de AD-48-lader.

Plaats de pendop terug om de pen uit te schakelen. De indicatoren van het batterijniveau en de pagina worden uitgeschakeld. De pen wordt automatisch uitgeschakeld wanneer u de USB-houder uit de pc trekt terwijl de pen in de houder is geplaatst. Plaats de dop altijd op de pen wanneer u deze niet gebruikt om energie te besparen en om de lens in de pen te beschermen tegen vuil.

## De pen koppelen

U moet de pen koppelen aan een compatibel mobiel apparaat om gegevens van de pen te kunnen overbrengen. De pen kan slechts aan één mobiel apparaat tegelijk zijn gekoppeld. Als u de pen met een ander mobiel apparaat wilt gebruiken, moet u de pen eerst aan dat apparaat koppelen.

De Bluetooth-toegangscode die u voor de koppeling nodig hebt, vindt u op de kaart die in de originele verpakking is bijgesloten. U kunt deze vooraf ingestelde toegangscode wijzigen met de Logitech io2 Software op de meegeleverde cd-rom.

#### Koppelen vanaf een mobiel apparaat

1. Haal de dop van de pen of haal de pen uit de USB-houder, en zorg ervoor dat de pen en het mobiele apparaat zijn ingeschakeld.

De pagina-indicator knippert langzaam blauw om aan te geven dat u 2 minuten de tijd hebt om de pen te koppelen aan een compatibel apparaat. Met de Logitech io2 Software, die is meegeleverd op de cd-rom in het verkooppakket, kunt u voorkomen dat andere Bluetoothapparaten uw digitale pen detecteren. Raadpleeg de documentatie bij de Logitech io2 Software voor details.

- 2. Activeer de Bluetooth-functie op het mobiele apparaat en laat het apparaat naar Bluetooth-apparaten zoeken. Raadpleeg de gebruikershandleiding bij het mobiele apparaat voor instructies.
- 3. Selecteer de digitale pen in de lijst met gevonden apparaten.
- 4. Voer de Bluetooth-toegangscode op het mobiele apparaat in.

Voor sommige mobiele apparaten moet u de Bluetooth-verbinding na de koppeling afzonderlijk tot stand brengen. U hoeft de digitale pen slechts eenmaal aan het mobiele apparaat te koppelen.

Als de koppeling is geslaagd, trilt de pen driemaal en wordt de paginaindicator gedurende 2 seconden groen. De pen is nu gereed voor gebruik.

Als de koppeling of verbinding mislukt, knippert de pagina-indicator gedurende 2 seconden tweemaal rood. Controleer of de pen en het mobiele apparaat aan staan en toets de juiste Bluetoothtoegangscode in.

U kunt de pen zo instellen dat er automatisch een verbinding met het mobiele apparaat wordt gemaakt wanneer de pen wordt ingeschakeld. Voor Nokia-apparaten verandert u daarvoor de instellingen van het gekoppelde apparaat in het Bluetooth-menu.

De Bluetooth-verbinding tussen de digitale pen het compatibele mobiele apparaat is alleen actief wanneer de pen aantekeningen naar het mobiele apparaat verstuurt.

### Koppelen vanaf de pen

- 1. Activeer de Bluetooth-functie op het mobiele apparaat zoals in de gebruikershandleiding wordt beschreven.
- 2. Tik met de pen in het vak **Pairing box** (koppelingsvak) aan het einde van het notitieblok.

De pagina-indicator knippert blauw om aan te geven dat u 2 minuten de tijd hebt om de pen te koppelen aan een compatibel apparaat.

3. Selecteer de digitale pen in de lijst met gevonden apparaten op het mobiele apparaat en voer de Bluetooth-toegangscode in.

### De inktcassette wijzigen

Wanneer de inktcassette van de pen leeg is, vervangt u deze door een nieuwe cassette. U kunt vullingen voor inktcassettes kopen bij een goede zaak met kantoorbenodigdheden. Gebruik alleen vullingen die voldoen aan ISO 12757-1 D1 en gebruik alleen blauwe inkt.

Vervang de inktcassette alleen als deze leeg is. Tijdens het verwijderen van de cassette kan de punt ervan beschadigen. Als u een cassette met een beschadigde punt probeert te gebruiken, kan de cassette lekken.

- 1. Haal de dop van de pen.
- 2. Plaats de punt van de inktcassette in de opening in de klem van de dop.
- 3. Draai de dop een beetje rechtsom en trek aan de klem van de dop om de inktcassette eruit te halen.

Gooi de inktcassette op de juiste manier weg.

4. Plaats een nieuwe cassette in de pen en druk de punt van de cassette zachtjes tegen een meegeleverd notitieblok zodat deze stevig op zijn plaats zit.

### De pen opnieuw instellen

Als de pen niet meer werkt terwijl deze toch voldoende is geladen, kunt u de pen opnieuw instellen. Daartoe haalt u de dop van de pen en duwt u met een paperclip de Reset-knop in. Wanneer de pen opnieuw is gestart, kunt u er weer op de gebruikelijke manier mee werken. Met deze reset wist u geen peninstellingen, zoals koppelingsinformatie, of notities die in het pengeheugen zijn opgeslagen.

Als u het pengeheugen en de peninstellingen, zoals koppelingsinformatie, wilt wissen, haalt u de dop van de pen, drukt u met een paperclip op de Reset-knop en duwt u tegelijkertijd de penpunt tegen een oppervlak. Haal de paperclip van de Reset-knop. Houd de penpunt tegen het oppervlak tot de indicatoren van het batterijniveau en de pagina niet meer rood knipperen. Til de pen op van het oppervlak. De pen begint te trillen om aan te geven dat de pen gereed is voor gebruik. U kunt de pen pas gebruiken als deze aan het mobiele apparaat is gekoppeld.

# 3. Normaal gebruik

**Opmerking:** Richt de infraroodstraal niet op de ogen van iemand en let op dat er geen storingen optreden met andere infraroodapparaten. Dit apparaat is een Klasse 1M LED laserproduct.

### Notitieblokken

De pen wordt geleverd met twee typen notitieblokken: een klein notitieblok (B7-formaat) en een groot notitieblok (A5-formaat). Het notitieblok bevat digitaal papier dat u met de digitale pen kunt gebruiken.

Gebruik het klein notitieblok voor korte aantekeningen die u via een Bluetooth-verbinding naar uw mobiele apparaat wilt overbrengen en als berichten wilt verzenden.

Gebruik het grote notitieblok voor langere aantekeningen die u op de pc of het mobiele apparaat wilt verwerken en beheren.

Voordat u een nieuw notitieblok gaat gebruiken, tikt u in het vak New notepad (nieuw notitieblok) op de eerste pagina van het notitieblok. Gebruik pas een nieuw notitieblok van hetzelfde type als het oude notitieblok op is.

Wanneer u geen digitaal papier meer hebt, kunt u dit verkrijgen via geautoriseerde Nokia-leveranciers. Voor meer informatie gaat u naar de website van Nokia: www.nokia.com/support.

## Inktkleur en lijndikte

Voordat u een notitie schrijft met een digitale pen, kunt u de inktkleur en lijndikte selecteren in het gedeelte **Setting boxes** (instellingsvakken) aan de achterzijde van een meegeleverd notitieblok. De geselecteerde inktkleur en lijndikte zijn niet zichtbaar op het digitale papier, maar worden zichtbaar nadat u de notitie hebt overgebracht naar een mobiel apparaat of pc.

Tik met de pen in het betreffende vak om de inktkleur of lijndikte te wijzigen. De pen geeft een kort trilsignaal om de selectie te bevestigen.

Normaal gebruik

De geselecteerde inktkleur en lijndikte worden gebruikt tot u de dop weer op de pen plaatst.

#### Notities maken en beheren

Met de pen kunt u notities maken die u met de pc of een mobiel apparaat kunt opslaan en beheren.

- 1. Open een groot notitieblok dat bij de pen is meegeleverd.
- 2. Tik in het vak New notepad (nieuw notitieblok) op de eerste pagina van het notitieblok.
- 3. Schrijf een notitie. U kunt ook tekeningen maken.
- 4. Om het doelapparaat te selecteren, tikt u in het vak dat met een telefoonpictogram en een letter is aangegeven als u de notitie wilt overbrengen naar een mobiel apparaat. Tik in het vak dat met een pictogram van een pc is aangegeven als u de notitie wilt laden op een pc.
- 5. Als u de notitie wilt overbrengen naar uw mobiele apparaat, tikt u in het vak Send (verzenden). Als u de notitie wilt downloaden naar uw pc, plaatst u de pen in de USB-houder die op de pc is aangesloten.

Tijdens de overdracht knippert de pagina-indicator snel blauw.

Als de notitie is verzonden, knippert de pagina-indicator 2 seconden blauw en trilt de pen driemaal. Als de verzending is mislukt, knippert de pagina-indicator gedurende 2 seconden tweemaal rood.

 Met de toepassingen PenPAL en Penmail kunt u de notities in het mobiele apparaat beheren. Raadpleeg de handleiding bij de Nokia Digital Pen Suite op de cd-rom die bij de pen is geleverd.

Gebruik de Logitech io2 Software om de notities op de pc te beheren. Zie Verbinding met de pc, p. 17 voor meer informatie.

#### Berichten maken en verzenden

**Opmerking:** Alleen compatibele apparaten die deze functie ondersteunen, kunnen multimediaberichten ontvangen en weergeven. De manier waarop een bericht wordt weergegeven, kan verschillen, afhankelijk van het ontvangende apparaat. Objecten in multimediaberichten kunnen schadelijke software bevatten of anderszins schadelijk zijn voor uw apparaat of PC.

Met de pen kunt u notities schrijven die u als e-mail- of multimediabericht kunt verzenden vanaf uw compatibele mobiele apparaat. U moet de juiste instellingen in het mobiele apparaat definiëren om berichten te verzenden. Raadpleeg de gebruikershandleiding van het mobiele apparaat. Neem contact op met uw netwerkoperator of serviceprovider voor informatie over de beschikbaarheid en kosten van MMS-services.

- 1. Open een klein notitieblok dat bij de pen is geleverd.
- 2. Tik in het vak **New notepad** (nieuw notitieblok) op de eerste pagina van het notitieblok.
- 3. Zorg ervoor dat de Bluetooth-functie in het mobiele apparaat is geactiveerd en dat de pen op het apparaat is aangesloten.
- 4. Schrijf een notitie die u naar het mobiele apparaat wilt overbrengen. U kunt ook tekeningen maken.
- 5. Als u een notitie als een kleine afbeelding wilt overbrengen, tikt u in het vak dat met een groot en een klein telefoonpictogram is aangegeven. Als u de notitie als een grote afbeelding wilt verzenden, tikt u in het vak dat met twee grote telefoonpictogrammen is aangegeven.
- 6. Als u de notitie wilt overbrengen naar uw mobiele apparaat, tikt u in het vak Send (verzenden). Tijdens de overdracht knippert de paginaindicator snel blauw.

Als de notitie is verzonden, knippert de pagina-indicator 2 seconden blauw en trilt de pen driemaal.

 Als u de notitie als een e-mail- of multimediabericht wilt verzenden, gebruikt u de toepassing Penmail die bij de pen is meegeleverd en de betreffende berichtentoepassing in het mobiele apparaat.

### Geheugen vol

Wanneer het pengeheugen vol is, trilt de pen voortdurend. Voordat u nieuwe notities kunt maken en opslaan, moet u de bestaande notities overbrengen naar de pc. Start de Logitech io2 Software en plaats de pen in de USB-houder die op de pc is aangesloten. Zie Verbinding met de pc, p. 17 voor meer informatie.

# 4. Verbinding met de pc

#### Logitech io2 Software installeren

Als u de digitale pen met uw pc wilt gebruiken, moet u de Logitech io2 Software installeren vanaf de meegeleverde cd-rom. De software werkt met het besturingssysteem Microsoft Windows XP of 2000.

- 1. Plaats de cd-rom in het cd-rom-station van de pc en volg de instructies op het scherm.
- 2. Sluit de meegeleverde USB-penhouder aan op de USB-poort van de pc.
- 3. Haal de dop van de pen en plaats de pen in de penhouder.

Als u de pen de eerste keer verbindt met de pc en u met een compatibele versie van het besturingssysteem Microsoft Windows werkt, wordt de pen door het besturingssysteem gedetecteerd als nieuwe hardware en worden de juiste stuurprogramma's automatisch geïnstalleerd.

De pc is gereed om notities van de digitale pen te ontvangen en op te slaan. Raadpleeg de documentatie bij de Logitech io2 Software voor details. De software is misschien niet in uw taal beschikbaar.

#### Notities op een pc beheren

- 1. Schrijf met de pen een notitie op een meegeleverd notitieblok. U kunt ook tekeningen maken.
- 2. Plaats de pen in de USB-penhouder als u de notitie wilt overbrengen.

Als u de notitie wilt overbrengen via een Bluetooth-verbinding, zorgt u ervoor dat de pen is gekoppeld aan en is verbonden met een compatibele pc die de draadloze Bluetooth-technologie ondersteunt, en tikt u met de pen op het vak PC en het vak **Send** (verzenden) onder aan de pagina van het notitieblok.

 Als u de notitie wilt bekijken, bewerken of verzenden of naar een andere indeling wilt converteren, selecteert u in Windows achtereenvolgens *Start* > *Programma's* > *Logitech* > *io2 Pen Software*. Raadpleeg de documentatie bij de Logitech io2 Software voor details.

# 5. Informatie over de batterij

Het apparaat werkt op een oplaadbare batterij. De batterij kan honderden keren worden opgeladen en ontladen, maar na verloop van tijd treedt slijtage op. Laad de batterij alleen op met door Nokia goedgekeurde laders die voor dit apparaat zijn bestemd.

Haal de lader uit het stopcontact wanneer u deze niet gebruikt. Houd een volledig opgeladen batterij niet gekoppeld aan de lader, omdat de levensduur van de batterij kan afnemen wanneer deze wordt overladen. Als een volledig opgeladen batterij niet wordt gebruikt, wordt deze na verloop van tijd automatisch ontladen.

Gebruik nooit een beschadigde lader.

De capaciteit en de levensduur van de batterij nemen af wanneer u deze op hete of koude plaatsen bewaart (zoals in een afgesloten auto in de zomer of in winterse omstandigheden). Probeer ervoor te zorgen dat de omgevingstemperatuur van de batterij tussen de 15°C en 25°C ligt. Een apparaat met een warme of koude batterij kan gedurende bepaalde tijd onbruikbaar zijn, zelfs wanneer de batterij volledig opgeladen is. De batterijprestaties zijn met name beperkt in temperaturen beduidend onder het vriespunt.

Gooi batterijen niet in het vuur. De batterijen kunnen dan ontploffen. Batterijen kunnen ook ontploffen als deze beschadigd zijn. Verwerk batterijen in overeenstemming met de lokale regelgeving. Lever batterijen indien mogelijk in voor recycling. Gooi batterijen niet weg met het huishoudafval.

# Verzorging en onderhoud

Uw apparaat is een product van toonaangevend ontwerp en vakmanschap en moet met zorg worden behandeld. De tips hieronder kunnen u helpen om de garantie te behouden.

- Houd alle accessoires en toebehoren buiten het bereik van kleine kinderen.
- Houd het apparaat droog. Neerslag, vochtigheid en allerlei soorten vloeistoffen of vocht kunnen mineralen bevatten die corrosie van elektronische schakelingen veroorzaken. Als het apparaat nat is geworden, laat u het helemaal opdrogen.
- Gebruik of bewaar het apparaat niet op stoffige, vuile plaatsen.
  De bewegende onderdelen en elektronische onderdelen kunnen beschadigd raken. Plaats altijd de dop op de pen wanneer u de pen niet gebruikt.
- Bewaar het apparaat niet op plaatsen waar het heet is. Hoge temperaturen kunnen de levensduur van elektronische apparaten bekorten, batterijen beschadigen en bepaalde kunststoffen doen vervormen of smelten.
- Bewaar het apparaat niet op plaatsen waar het koud is. Wanneer het apparaat weer de normale temperatuur krijgt, kan binnen in het apparaat vocht ontstaan, waardoor elektronische schakelingen beschadigd kunnen raken.
- Probeer niet het apparaat open te maken.
- Laat het apparaat niet vallen en stoot of schud niet met het apparaat.
  Een ruwe behandeling kan de interne elektronische schakelingen en fijne mechaniek beschadigen.
- Gebruik geen agressieve chemicaliën, oplosmiddelen of sterke reinigingsmiddelen om het apparaat schoon te maken.
- Verf het apparaat niet. Verf kan de bewegende onderdelen van het apparaat blokkeren en de correcte werking belemmeren.

Alle bovenstaande tips gelden voor het apparaat, de batterij, de lader en andere toebehoren. Neem contact op met het dichtstbijzijnde bevoegde servicepunt als enig apparaat niet goed werkt.